# 牛窓港ビジターバース 利用手順書

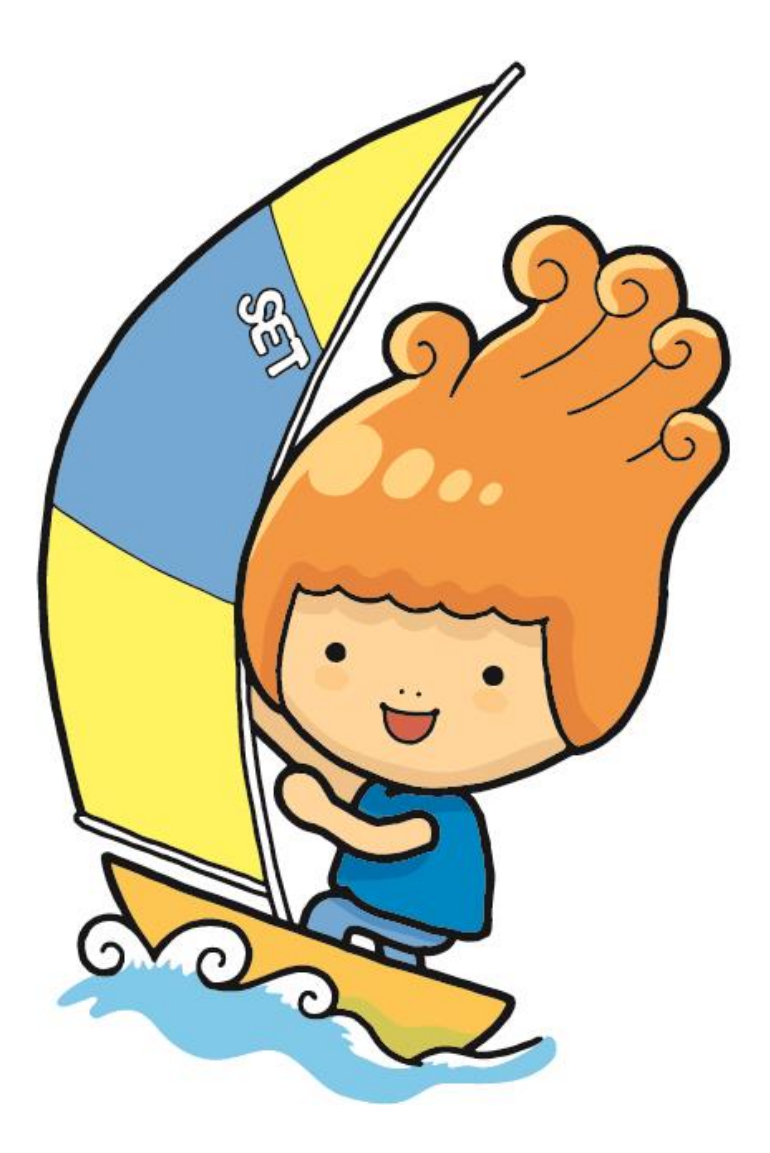

瀬戸内市

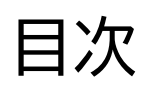

| 会員登録について      | 1 |
|---------------|---|
| 係留申請          | 5 |
| 予約をキャンセルされる場合 | 8 |

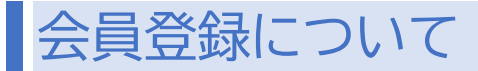

会員登録のお願い

牛窓港ビジターバースを利用する際には、はじめに会員登録が必要になります。 下記の手順で会員登録を行ってください。 (2回目以降の申請に関しては、会員登録は必要ありません)

※船舶検査証書の写真又はデータが必要になりますのでご準備ください

 下記リンク先に、ログインしてください 《URL》 https://35e8ea52.form.kintoneapp.com/public/touroku

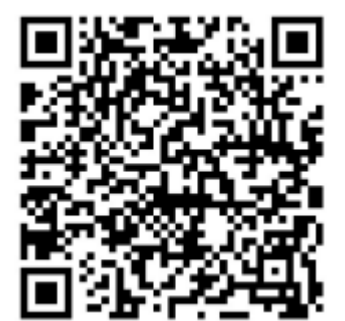

②申請者情報を入力してください

| 【個人情報の取り扱いについて】<br>このフォームでお申し込みいただい                              | と個人情報は、以下の目的のために必要な範囲で利用させていただきます。 |
|------------------------------------------------------------------|------------------------------------|
| ≪利用目的≫<br>船舶の利用に関する連絡(係留情報                                       | D確認等)のため                           |
| 会員登録申請日                                                          |                                    |
|                                                                  |                                    |
| 2025-05-27                                                       |                                    |
| <ul> <li>2025-05-27</li> <li>申請者氏名 *</li> </ul>                  | 申請者電話番号 *                          |
| <ul> <li>2025-05-27</li> <li>申請者氏名 *</li> <li>申請者住所 *</li> </ul> | 申請者電話番号 *                          |

### ③船舶情報を入力してください

※船舶長 10.5m、総トン数 4t を超える船舶は、係留ができませんのでご了承ください

| 船名 *                                        |                                                      |
|---------------------------------------------|------------------------------------------------------|
|                                             |                                                      |
|                                             |                                                      |
| 船舶長 *                                       |                                                      |
| 0                                           |                                                      |
|                                             | 単位:m                                                 |
|                                             |                                                      |
| 総トン数 *                                      |                                                      |
| 0                                           |                                                      |
| <br>単                                       | 単位:トン                                                |
|                                             |                                                      |
| <u>※船長が10.5mを超える、も</u><br>船幅 *              | っしくは総トン数が4tを超える船舶は係留できませんのでご了承ください                   |
| <u>※船長が10.5mを超える、も</u><br>船幅 *<br>0         | <u>っしくは総トン数が4tを超える船舶は係留できませんのでご了承ください</u>            |
| <u>※船長が10.5mを超える、も</u><br>船幅 <b>*</b><br>0  | <u>っしくは総トン数が4tを超える船舶は係留できませんのでご了承ください</u><br>単位:m    |
| <u>※船長が10.5mを超える、も</u><br>船幅 *<br>0<br>喫水 * | <u>&gt;しくは総トン数が4tを超える船舶は係留できませんのでご了承ください</u><br>単位:m |
| ※船長が10.5mを超える、も<br>船幅* 0 喫水* 0              | <u>&gt;しくは総トン数が4tを超える船舶は係留できませんのでご了承ください</u><br>単位:m |

④船舶検査証書の写真又はデータを添付してください(記載していただいた船舶情報が全て写るようにしてください)

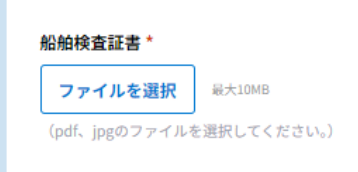

⑤以上の項目が、全て確認できましたら、申請ボタンを押してください

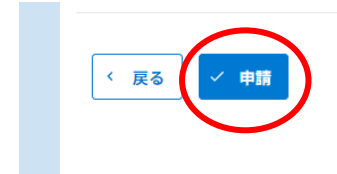

⑥入力していただいたメールアドレス宛に会員登録完了メールが届きます。 届いた利用予約 URL から係留申請を行ってください。

※年に複数回申請をされる方は、会員登録メールに届いた URL から何度でも申 請ができます。

本メールをお気に入り登録等していただくと、申請をスムーズに行うことができま す。

| 文字コード変更 ▼ 処理区分 ▼ その他の操作 ▼ 削除 ▼ 転送 差     (小な洪 ビジカ – バーフ) ヘニ 降低 1 エー た                   | 出人に返信<br>全員に返信<br>日付: 2025/04/23 14:53:14 |
|----------------------------------------------------------------------------------------|-------------------------------------------|
| 「十志尼しングーハース」 エ貝豆球が元」 しよした                                                              |                                           |
| <b>绘出人:</b> 瀕戸内市 <autoreply@kintoneapp.com></autoreply@kintoneapp.com>                 |                                           |
| <b>8先:</b> 瀕戸内市 太郎                                                                     |                                           |
| このメッセージは、システムより自動送信されています。<br>返信は受付けておりません。                                            |                                           |
| 瀕戸内市 太郎様                                                                               |                                           |
| 牛窓港ビジターパースの会員登録が完了しました。                                                                |                                           |
| 牛窓港ビジターパースの利用予約につきましては、下記URLから予約をお願いします。                                               |                                           |
| 【牛窓港ビジターパース利用予約URL】<br>5fb78cac.viewer.kintoneapp.com/public/yoyaku                    |                                           |
| ご質問等ございましたら、下記までお気軽にお問い合わせください。                                                        |                                           |
| ※本メールにお心当りのない場合は、お手数ですが下記メール宛に<br>返信いただけますようお願い申し上げます。<br>kensetsu@city.setouchi.lg.jp |                                           |

## 係留申請

牛窓ビジターバース予約カレンダー

以下の手順で、係留申請を行ってください

①会員登録メールに届いている利用予約 URL から、申請ページにログインしてく ださい

②桟橋の東側と西側それぞれに係留が可能です。

カレンダー上の係留日の「WEST(西)」、「EAST(東)」の箇所をクリックしてください。

※カレンダーに「WEST(西)」、「EAST(東)」の記載が無い日は、既に予約済のため、申請はできません。

| << < > > | >> 48 2 | 025年 5月  |        |     |          |      |      |          |          |
|----------|---------|----------|--------|-----|----------|------|------|----------|----------|
|          | 8       | 月        |        | 火   | 水        |      | *    | 金        | ±        |
|          | 27      |          | 28     | 29  |          | 30   | 1    | 2        | 3        |
| WEST (西) |         | WEST (西) | WEST   | (西) | WEST (西) | WEST | 「(西) | WEST (西) | WEST (西) |
| EAST (東) |         | EAST (東) | EAST ( | (東) | EAST (東) | EAST | (東)  | EAST (東) | EAST (東) |
|          | 4       |          | 5      | 6   |          | 7    | 8    | 9        | 10       |
| WEST (西) |         | WEST (西) | WEST   | (西) | WEST (西) | WEST | 「(西) | WEST (西) | WEST (西) |
| EAST (東) |         | EAST (東) | EAST ( | 東)  | EAST (東) | EAST | (東)  | EAST (東) | EAST (東) |
|          | 11      |          | 12     | 13  |          | 14   | 15   | 16       | 17       |
| WEST (西) |         | WEST (西) | WEST   | (四) | WEST (西) | WEST | (四)  | WEST (西) | WEST (西) |
| EAST (東) | 18      | EAST (東) | 19     | 東)  | EAST (東) | 21   | 22   | EAST (東) | EAST (東) |
| WEST (西) | 10      | WEST (西) | WEST   | (西) | WEST (西) | WEST | 「(西) | WEST (西) | WEST (西) |
| EAST (東) |         | EAST (東) | EAST ( | 東)  | EAST (東) | EAST | (東)  | EAST (東) | EAST (東) |
|          | 25      |          | 26     | 27  |          | 28   | 29   | 30       | 31       |
| WEST (西) |         | WEST (西) | WEST   | (西) | WEST (西) | WEST | 「(西) | WEST (西) | WEST (西) |
| EAST (東) |         | EAST (東) | EAST ( | 束)  | EAST (東) | EAST | (東)  | EAST (東) | EAST (東) |

#### ③係留日に間違いがなければ、予約ページに進んでください

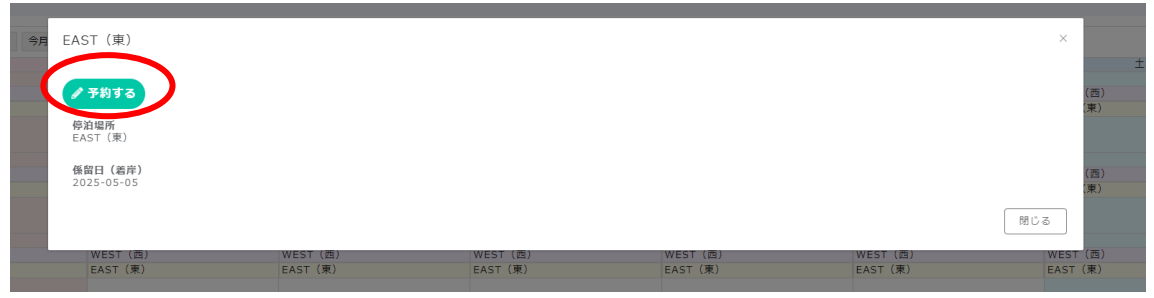

④会員登録の際のメールアドレスを入力し、横の検索ボタンを押してください

| 牛窓港ビジターバース予約                                         |                                   |
|------------------------------------------------------|-----------------------------------|
| 【個人情報の取り扱いについて】<br>このフォームでお申し込みいただいた                 | 個人情報は、以下の目的のために必要な範囲で利用させていただきます。 |
| ≪利用目的≫<br>船舶の利用に関する連絡(係留情報の                          | 確認等)のため                           |
| <b>注意事項</b><br>・船舶長10.5m、総トン数4tを<br>・24時間を超える係留をされる場 | 超える船舶は係留できません<br>合は、2日分申請してください   |
| 停泊場所                                                 |                                   |
| 未選択                                                  |                                   |
| こちらに会員登録されたメールアドレ<br>検索                              | スを入力して検索ボタンを押してください。              |
|                                                      |                                   |
|                                                      | 約2 *                              |
| 申請者氏名 *                                              |                                   |

⑤会員登録した際の申請者氏名とメールアドレスが出てきますので、間違いなければそのメールアドレスを選択してください。

## ⑥係留日時、離岸日時、係留目的を入力してください。 ※24時間以上の係留をされる場合は、2日分申請してください

| 係留日(着岸)          | 係留時刻(着岸) *       |  |
|------------------|------------------|--|
| 2025-04-24       | <b>(</b> ) 13:00 |  |
| 係留日(離岸) *        | 係留時刻(離岸) *       |  |
| 2025-04-24       | <b>(</b> ) 16:00 |  |
| 係留目的を入力してください。 * |                  |  |
|                  |                  |  |
|                  |                  |  |

⑦入力内容に間違いなければ、申請してください

⑧登録メールアドレス宛に、予約完了メールの方が届きましたら予約は完了です。 係留日当日に、利用料金の支払いをお願いします。

| [メール] 詳細                                                                                            | 1                                                                                                    | • <b>↓ ×</b> |
|----------------------------------------------------------------------------------------------------|----------------------------------------------------------------------------------------------------|--------------|
|                                                                                                    | 文字コード変更▼ 処理区分▼ その他の操作▼ 削除 ▼ 転送 差出人に返信 全日                                                                                                    | 員に返信         |
| 牛窓港ビ                                                                                                | ジターバースのご予約ありがとうございます                                                                                                    |              |
| 差出人:                                                                                                | 瀕戶内市 < autoreply@kintoneapp.com >                                                                                                    |              |
| 宛先:                                                                                                 | 瀬戸内市 太郎                                                                                                    |              |
| このメッセ<br>返信は受付<br>瀬戸内市<br>この度は、<br>瀬戸内市<br>・<br>愛付番号時<br>・<br>離岸日時<br>予約をキャ<br>その際上記<br>35e8ea52.fc | <ul> <li>オージは、システムより自動送信されています。</li> <li>1付ておりません。</li> <li>太郎様</li> <li>牛窓港ビジターバース予約にご登録いただき、誠にありがとうございます。</li> <li>太郎様</li> <li>0027</li> <li>: 2025-04-24 (13:00)</li> <li>: 2025-04-24 (16:00)</li> <li>ンゼルされる場合は、下記アドレスから申請してください。</li> <li>の受付番号が必要になりますので、ご理解のほどよろしくお願いいたします。</li> </ul> |              |

⑨予約をキャンセルする場合は、上記のアドレスからログインしてください。その際、 上記の受付番号が必要になります。

# 予約をキャンセルされる場合

予約をキャンセルされる場合は、以下の手順で手続きを進めてください。 ※当日キャンセルの場合は、瀬戸内市観光協会(0869-34-9500)に連絡してく ださい。

①予約完了メールのキャンセル用URLにログインしてください

②必要情報を入力してください(受付番号は、予約完了メールに記載しています)

| ビジターバース予約キャンセル                        |                                          |
|---------------------------------------|------------------------------------------|
| 【個人情報の取り扱いについて】<br>このフォームでお申し込みいただいたf | <b>用人情報は、以下の目的のために必要な範囲で利用させていただきます。</b> |
| ≪利用目的≫<br>船舶の利用に関する連絡(係留情報の           | <i>室</i> 認等)のため                          |
| 申請者氏名 *                               |                                          |
| メールアドレス・                              |                                          |
| 係留日_着岸。                               |                                          |
| □ 年-月-日                               |                                          |
| 又切面も                                  |                                          |
|                                       |                                          |

③回答ボタンを押すと、キャンセル申請は完了です。